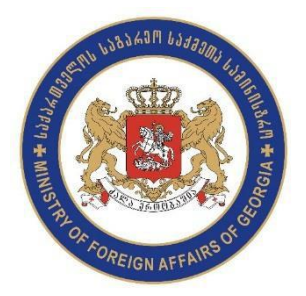

In order to schedule an appointment at the Embassy of Georgia to

## The United States follow the instructions

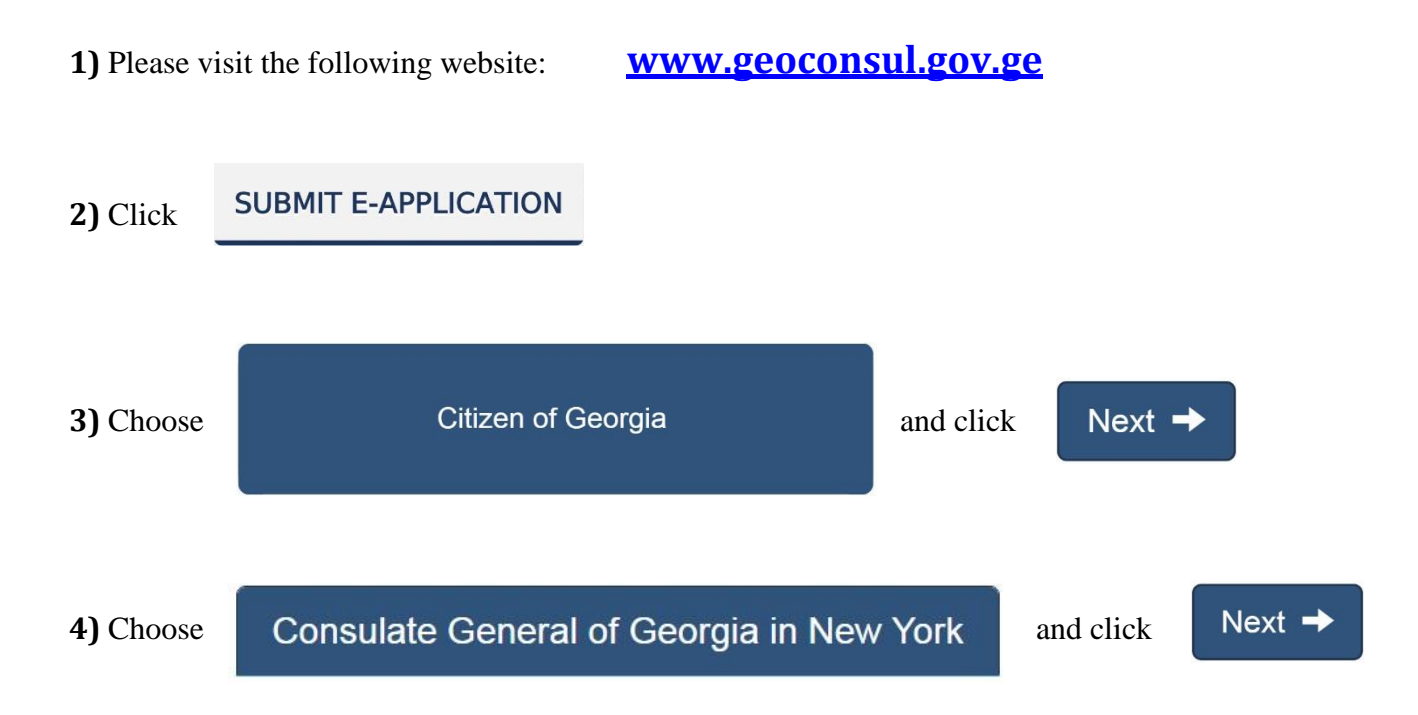

**5)** Fill out your personal information (Please note that it is required to fill out all questions except uploading your photo, stating the date of entry to the country of residence, and the purpose of

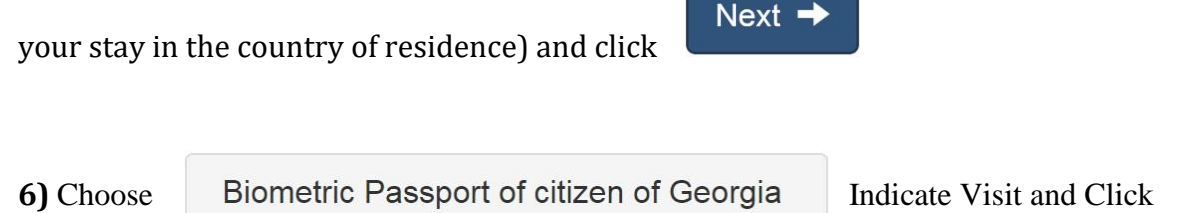

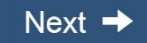

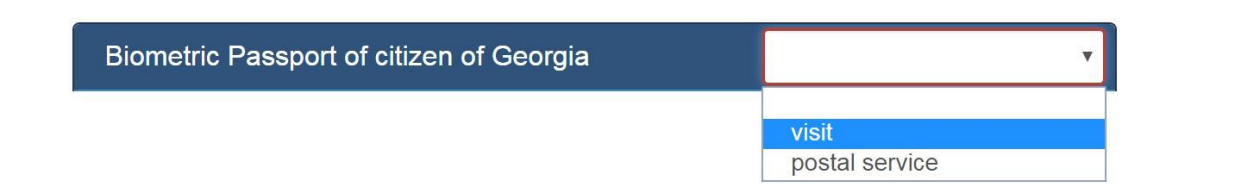

## 8) Drag your chosen service (marked in red) and drop it to the free preferred time on the calendar (marked

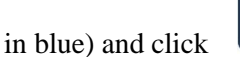

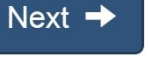

(To cancel the booked time just click on the chosen hours on the calendar)

Next -

| Chosen consular services Biometric Passport |                 |                 |                 |        | Chos   | en consular servic | es                |                 |        |
|---------------------------------------------|-----------------|-----------------|-----------------|--------|--------|--------------------|-------------------|-----------------|--------|
| დღეს                                        | November 2016   |                 |                 |        |        | November 2016      |                   |                 |        |
| Nonday                                      | Tuesday         | Wednesday       | Thursday        | Friday | Monday | Tuesday            | Wednesday         | Thursday        | Friday |
| 31                                          | 1               | 2               | 3               | 4      | 31     | 1                  | 2                 | 3               | 4      |
|                                             | 10:00 Free time | 10:00 Free time | 10:00 Free time |        |        | 10:00 Free time    | 10:00 Free time   | 10:00 Free time |        |
|                                             | 10:40 Free time | 10:40 Free time | 10:40 Free time |        |        | 10:20 Free time    | 10:20 Free time   | 10:20 Free time | e      |
|                                             | 11:00 Free time | 11:00 Free time | 11:00 Free time |        | N      | 11:00 Free time    | 11:00 Free time   | 11:00 Free time |        |
|                                             | 11:20 Free time | 11:20 Free time | 11:20 Free time |        |        | 11:20 Free time    | 11:20 Free time   | 11:20 Free time | e      |
|                                             | 11:40 Free time | 11:40 Free time | 11:40 Free time |        |        | 11:40 Free time    | 11:40 Free time   | 11:40 Free time | e      |
|                                             | 12:00 Free time | 12:20 Free time | 12:40 Free time |        |        | 12:00 Free time    | 12:20 Free time   | 12:40 Free time | e      |
|                                             | 12:20 Free time | 12:40 Free time | 13:20 Free time |        |        | 12:20 Biometric    | 12:40 Free time   | 13:20 Free time | e      |
|                                             | 12:40 Free time | 13:00 Free time | 13:40 Free time |        |        | Passport of citize | n 13:00 Free time | 13:40 Free time | e      |
|                                             | 13:00 Free time | 13:20 Free time | -               |        |        | of Georgia         | 13:20 Free time   |                 |        |
|                                             | 13:20 Free time | 13:40 Free time |                 |        |        | 13:00 Free time    | - 13:40 Free time |                 |        |
|                                             | 13.40Free time  |                 |                 |        |        | 13:20 Free time    |                   |                 |        |
|                                             |                 |                 |                 |        |        | 13:40 Free time    |                   |                 |        |

9) Please review the information you have provided, accept terms and conditions, enter the security code, and

click

Submit e-Application

If you accept terms and conditions, check the appropriate box

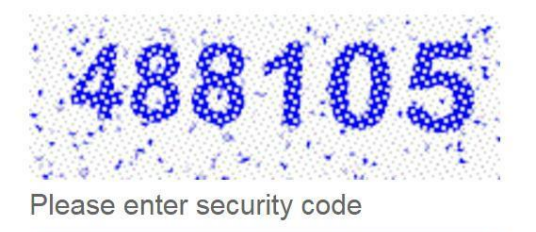

488105